Online Payments for OneToWorld Damage Waiver Fee

1. Login to Parent Portal at <u>https://sis.cj.k12.mo.us/CJ</u>. Be sure you have selected the "Parents" tab on the login screen.

| Ca | arl Junction R-1 Schools                                      |
|----|---------------------------------------------------------------|
| Us | Staff Parents ser Name: Password: Login Forgot your password? |

2. Use the drop down menu to select one of your students that has a damage waiver fee due.

| Carl Junction R-1 Schools Account Management • Logo |                              |                      |            |                 |           |  |
|-----------------------------------------------------|------------------------------|----------------------|------------|-----------------|-----------|--|
| Home Attendance                                     | Discipline Grades            | s Meals              | Other      |                 |           |  |
| Classes Calendar Announceme                         | ents Family Data             |                      |            |                 |           |  |
| Student:                                            | Carl Junction High School, G | rade 09, 1516 School | Year: 1516 | - 2015-16       | T         |  |
| View: Full Year ▼ Class Schedu                      | le Vpdate Di                 | splay                |            | Select language | English 🔻 |  |
| School Period Term Day                              | s Subject                    | Title                |            | Teacher (Email) | Room      |  |

3. Click the "Other" tab, verify "Fines & Fees" is selected and click the "Make an Online Payment" button.

| Carl Junction R-1 Schools      |                               |                                       |            |        |             |        | Account Man   | agement • Logout     |
|--------------------------------|-------------------------------|---------------------------------------|------------|--------|-------------|--------|---------------|----------------------|
| Home                           | Atter                         | ndance D                              | oiscipline | Grades | Meals       | Other  | $\rightarrow$ |                      |
| Fines &                        | Fees                          | saments                               |            |        |             |        |               |                      |
| Student:                       | Student: Year: 1516 - 2015-16 |                                       |            |        |             |        |               |                      |
| Make an                        | Make an Online Payment        |                                       |            |        |             |        |               |                      |
|                                |                               |                                       |            |        |             |        | 1             | Fotal Balance:-25.00 |
| Ассо                           | unt                           |                                       |            | Desc   | ription     |        |               | Balance              |
| TECH                           |                               | One-to-World Damage Waiver Fee -25.00 |            |        |             | 00     |               |                      |
| School                         | Year                          | Course                                | Date       | Туре   | \$Amount    | Check# | Memo          | Comment              |
| сэнз                           | 1516                          |                                       | 8/5/2015   | Fee    | -25.00      |        |               |                      |
|                                |                               |                                       | Code       |        | Description |        |               |                      |
| CJHS Carl Junction High School |                               |                                       |            |        |             |        |               |                      |

4. Verify "Online Payment" is selected, click "Display Fines/Fees Only" and then click the "Display Account(s)" button. If you have more than one student with a damage waiver fee due they will be listed on the page as well. Enter the amount to pay for each student and click "Proceed to Verification Step."

| Carl Junction R-1 Schools |                              |                        |                |            | count Mana         | gement • Logout                                        |
|---------------------------|------------------------------|------------------------|----------------|------------|--------------------|--------------------------------------------------------|
| Home                      | Attendance Discipline        | Grades                 | leals          | Other      |                    |                                                        |
| Charges and D             | Deposits Monthly Menu Online | Payment                | _              |            |                    |                                                        |
| Student:                  | Family of                    | 1516 School Year       |                | Year: 1516 | - 2015-16          | <b>v</b>                                               |
| Display Accou             | nt(s) Display All O Display  | ay Meal Balance Only 💿 | Display Fines/ | Fees Only  | Makel              | New Online Depusit                                     |
| Site                      | Student Name                 | Account De             | escription     | Accourt    | t Balance          | Deposit Amount                                         |
| CJIN                      |                              | TECH - One-to-World E  | amage Waive)   | r Fee      | -25.00             | 25.00                                                  |
| СЈНБ                      |                              | TECH - One-to-World E  | amage Waive)   | r Fee      | -25.00             | 25.00                                                  |
|                           |                              |                        | Sub-           | Totals:    | -50.00             | 50.00                                                  |
|                           |                              |                        |                | Serv       | vice Charge:       | 2.00                                                   |
|                           |                              |                        |                | De         | eposit Total:      | 52.00                                                  |
|                           | Proceed to '                 | Verification Step      | $\leftarrow$   |            | A slid<br>assessed | ing scale charge is<br>d to cover processing<br>costs. |

5. At this point you will be redirected to the Paypal site to complete the transaction. If you have technical difficulties with the payment process call (417) 649-7026 x2000.